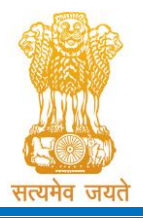

Constituted under the Gujarat Professional Medical Educational Institutions (Regulation of Admission and Fixation of Fees) Act, 2007, Gujarat Act No. 3 of 2008 Government of Gujarat

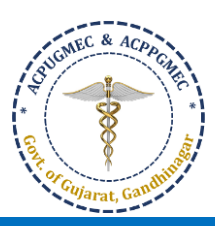

# Guidelines for Choice Filling [ચોઈસ ફીલિંગ માટેની ગાઈડલાઈન્સ]

- Online allotment of seats is done on the basis of merit cum choice in institutes permitted by concerned council.
   [બેઠકોની ઓનલાઇન ફાળવણી જે તે કાઉન્સિલ દ્વારા મંજુર થયેલ સંસ્થાઓમાં મેરિટ કમ પસંદગીના આધારે કરવામાં આવે છે].
- Choice can be decided by candidate on following criteria [નીચે પ્રમાણેના પરિબળ પર પસંદગી નક્કી કરી શકાય છે]:
  - Course of choice [પસંદગીના અભ્યાસક્રમ ને આધારે]
  - o Institute/Place of choice [પસંદગીના સંસ્થા / સ્થળ આધારે]
  - o Government or Self-financed Institute [સરકારી અથવા સ્વ-નિર્ભર સંસ્થા]
  - o Tuition fees [ટ્યુશન ફી]
- Candidates are instructed to fill all the available choices irrespective of institute's status (permitted /recognized) so that during the process of allotment if any institute get permission, you can get admission in that seat. [ઉમેદવારોને કોલેજ ની માન્યતા ની સ્થિતી ને ધ્યાનમાં લીધા વિના પ્રવેશ માટે ઉપલબ્ધ બધી જ પસંદગીઓ ભરવા માટે ની સૂચના આપવામાં આવે છે જેથી બેઠકોની ફાળવણી ની પ્રક્રિયા દરમ્યાન જો કોઈ સંસ્થા ને માન્યતા મળે તો તે સંજોગોમાં ઉમેદવાર ને જે તે સંસ્થા ખાતે પ્રવેશ મળી શકે.].
- For Online Choice Filling, visit the website: <u>http://medadmgujarat.org/</u> [ઓનલાઇન ચોઈસ ફીલિંગ માટે વેબસાઇટ: <u>http://medadmgujarat.org/</u> ની મુલાકાત લો].

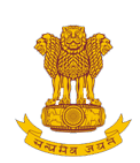

ADMISSION COMMITTEE FOR PROFESSIONAL MEDICAL EDUCATIONAL COURSES (ACPMEC)

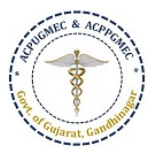

#### HOME NOTIFICATION CONTACT US

| Post Gradu  | ate Admission |  |
|-------------|---------------|--|
| 1 USL GLAUU | ate Aumission |  |

Medical , Dental , CPS

Homeopathy,Ayurvedic

CPS Diploma Archive

#### Undergraduate Admission

Medical, Dental, Ayurvedic & Homeopathy

### PNAMEC Admission

#### (નર્સિંગ,ફ્રિઝીયોથેરાપી અને અન્ય કોર્સ)

BPT,BSc Nursing,GNM,ANM, B.Ortho.,B.Optometry,B.Nat.,BOT, BASLP

#### Recruitment

DMER (News And Events)

GMER Society

#### Welcome to ACPUGMEC & ACPPGMEC!

The Government of Gujarat, in the Legislative Assembly has passed an act, Act No.3 of 2008 called "Gujarat Professional Educational Medical Colleges or Institutions (Regulation of Admission and Fixation of Fees) Act, 2007" to make special provision for regulation of admission in the Professional Medical educational courses in the State and fixation of fees in such colleges or institutions and for matter connected therewith. As per the powers conferred to State Government, in Section 20(1) of the said Act, the Government of Gujarat, by way of a notification had constituted "Admission Committee for Professional Post Graduate Medical Educational Courses (ACPPGMEC)" to regulate the admission of candidates to the Professional MD/MS/Diploma & MDS degree courses. The mission assigned to this Committee is to carry out the counselling process in a fair and transparent manner. The admission process is conducted by this Committee strictly on the basis of merit of the candidate.

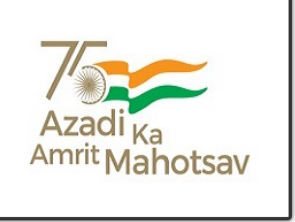

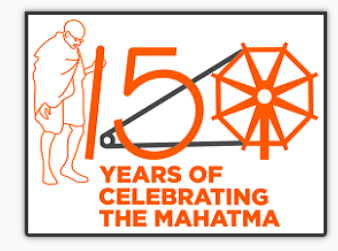

#### News / Events

 Archive 2020 For 15% AIQ Seats of BAMS & BHMS Self-Financed Colleges, Gujarat state

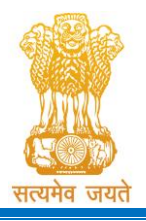

Admission Committee for Professional Undergraduate & Postgraduate Medical Educational Courses (ACPUGMEC & ACPPGMEC) Constituted under the Gujarat Professional Medical Educational Institutions (Regulation of Admission and Fixation of Fees) Act, 2007, Gujarat Act No. 3 of 2008 Government of Gujarat

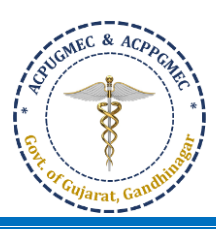

Click on "Medical, Dental, Ayurvedic & Homeopathy" tab under "Undergraduate Admission". New window will appear on the computer screen. ["Undergraduate Admission" હેઠળની "Medical, Dental, Ayurvedic & Homeopathy" ટેબ પર ક્લિક કરો. નવી કમ્પ્યુટર સ્ક્રીન દેખાશે.]

Admission Committee for Professional Under Graduate Medical Courses (ACPUGMEC) Constituted under Section 4 of the Gujarat Professional Medical Education Institutions, Regulation of Admission and Fixation of Fees Act., 2007, Guj.3 of 2008 Government of Gujarat, Gandhinagar

| Home About Us                                                                                                | Rules & Notification | Useful Links | Contact Us |                                                                                                    |
|----------------------------------------------------------------------------------------------------|----------------------|--------------|------------|----------------------------------------------------------------------------------------------------|
|                                                                                                    |                      |              |            | Information & Instructions<br>2023-24                                                                       |
| <ul> <li>Log-in for Under-Graduat<br/>Medical / Dental / Ayurvedic &amp;<br/>Homeopathy Admission</li> </ul> | e<br>X               |              |            | <ul> <li>List of Medical Colleges with<br/>Intake &amp; Fees 23-24 (Updated<br/>01-08-2023)</li> </ul>      |
|                                                                                                    |                      |              |            | <ul> <li>List of Dental Colleges with<br/>Intake &amp; Fees 23-24 (Updated<br/>01-08-2023)</li> </ul>       |
|                                                                                                    |                      |              |            | <ul> <li>List of Ayurvedic Colleges with<br/>Intake &amp; Fees 23-24 (Updated<br/>03-08-2023)</li> </ul>    |
|                                                                                                    |                      |              |            | <ul> <li>List of Homoeopathic Colleges<br/>with Intake &amp; Fees 23-24<br/>(Updated 03-08-2023)</li> </ul> |
|                                                                                                    |                      |              |            | Archive                                                                                                    |
|                                                                                                    |                      |              |            | <ul> <li>Compiled Closure UG 2022-23</li> </ul>                                                             |
|                                                                                                    |                      |              |            | Compiled Closure UG 2021-22                                                                                 |

Click on "Apply for Admission in Medical, Dental, Homeopathy, and Ayurvedic" button. New window will appear on the computer screen. ["Apply for Admission in Medical, Dental, Homeopathy, and Ayurvedic" બટન પર ક્લીક કરો. ત્યારબાદ નવી કોમ્પ્યુટર સ્ક્રીન દેખાશે.]

|                                                |                                                                                                    | Admission Committee for Professional Under Graduate Me<br>Eductional Courses (ACPUGMEC)<br>Constituted under Section 4 of the Gujarat Professional Medical Education Institut<br>Regulation of Admission and Fixation of Fees Act., 2007, Guj.3 of 2008<br>Government of Gujarat                                                                                                    | tions,                                       |
|------------------------------------------------|----------------------------------------------------------------------------------------------------|----------------------------------------------------------------------------------------------------|----------------------------------------------|
|                                                | HOME CONTACT US                                                                                           |                                                                                                    |                                              |
|                                                |                                                                                                    | Welcome To Under Gradua                                                                                                    | te Medical & dental Colleges, Registration & |
| Click here<br>to login into<br>your<br>account | Candidate Registration/Log Candidate Registration/Log Help Center List Chogin (Help Center / CCRS / BANK) | In the contrast of Gujarat, in the Legislative Assembly has passed an art, Art for 6 dougled "Gujarat professional Educational Medical Colleges of bituitions (Regulation of Admission and Fixation of Fees) Act, 2007' to make pecial provision for regulation of admission in the Professional Medical Colleges of bituitions and for matter connected therewith. As per the powers conferred to State Government, in Section 20(1) of the said Act, the Government of Gujarat by May of a notification had constituted "Admission Committee for foressional Under Graduate Medical Courses (ACPUGMEC)" to regulate the division of candidates to the Professional Medical Dental/ Aryuveday Homepathy Naturopathy degree courses. The mission assigned to this committee is triction on the admission process is conducted by this Committee striction on the admission process is conducted by this Committee striction on the admission process is conducted by this Committee striction on the admission for enter of the candidate. | <b>₹</b> 3 News / Events                     |

• Click on "Candidate Registration/Login". New window will appear on the computer screen. ["Candidate Registration/Login" બટન પર ક્લિક કરો. ત્યારબાદ નવી કોમ્પ્યુટર સ્ક્રીન દેખાશે.]

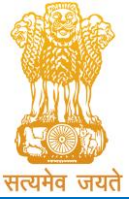

Constituted under the Gujarat Professional Medical Educational Institutions (Regulation of Admission and Fixation of Fees) Act, 2007, Gujarat Act No. 3 of 2008

## Government of Gujarat

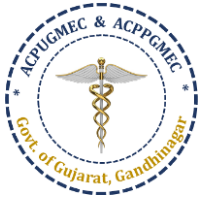

| Constituted under Section 4 of the Guja<br>Regulation of Admission and Fi<br>Governm                                                                                                    | ixation of Fees Act., 2007,<br>nent of Gujarat                                                                                                    |                                                                                                    | ě.                                                                                                    |
|----------------------------------------------------------------------------------------------------|----------------------------------------------------------------------------------------------------|----------------------------------------------------------------------------------------------------|----------------------------------------------------------------------------------------------------|
| HOME CONTACT US                                                                                                    |                                                                                                    |                                                                                                    |                                                                                                    |
| New Candidate Registration                                                                                                    | Registered Users                                                                                                    | Login Here                                                                                                    |                                                                                                    |
| Simple Steps to apply online                                                                                                    |                                                                                                    | After Regis                                                                                                    | stration                                                                                                  |
| Step 1 Fill the Registration Form                                                                                                    | User ID:                                                                                                    |                                                                                                    | e.g (00001)                                                                                               |
| Step 2 Confirm Registration & Take Print Out Of Registration Slip                                                                                                    | -                                                                                                    |                                                                                                    |                                                                                                    |
| Step 3 Verify Documents At Help Center                                                                                                    | Password:                                                                                                    |                                                                                                    |                                                                                                    |
| Click here for New Registration                                                                                                    |                                                                                                    |                                                                                                    |                                                                                                    |
|                                                                                                    | 14 digit PIN:                                                                                                    |                                                                                                    |                                                                                                    |
|                                                                                                    |                                                                                                    |                                                                                                    |                                                                                                    |
|                                                                                                    | Captcha Image                                                                                                    |                                                                                                    | 7166 Refresh                                                                                              |
|                                                                                                    |                                                                                                    |                                                                                                    | 7 TOO Refresh                                                                                             |
|                                                                                                    |                                                                                                    | 🖹 Submit 🛛 Forg                                                                                                    | got Password ?                                                                                            |
| Disclaimer: © All Rights F<br>Admission Committee for Prof<br>Eductional Cou                                                                                                    | Reserved by Admission Commit<br>fessional Under Gi<br>urses (ACPUGMEC)                                                                                                    | <sup>tee</sup><br>raduate Med                                                                                                    | ical                                                                                                    |
| Disclaimer: © All Rights F<br>Admission Committee for Prof<br>Eductional Cou<br>Constituted under Section 4 of the Gujar.<br>Regulation of Admission and Fix<br>Governm                                                                                                    | Reserved by Admission Commit<br>fessional Under Gi<br>urses (ACPUGMEC)<br>at Professional Medical Ec<br>iation of Fees Act., 2007, G<br>ent of Gujarat                                                                                                    | raduate Med<br>aduate Med<br>ducation Institutio<br>Suj.3 of 2008                                                                                                    | ical                                                                                                    |
| Disclaimer: © All Rights f<br>Admission Committee for Prod<br>Eductional Cou<br>Constituted under Section 4 of the Gujar:<br>Regulation of Admission and Fix<br>Government<br>HOME CONTACT US                                                                                                    | Reserved by Admission Commit<br>fessional Under Gr<br>urses (ACPUGMEC)<br>at Professional Medical Ec<br>iation of Fees Act., 2007, G<br>ent of Gujarat                                                                                                    | tee<br>raduate Med<br>ducation Institutio<br>Suj.3 of 2008                                                                                                    | ical<br>ms,                                                                                               |
| Disclaimer: © All Rights I<br>Admission Committee for Prof<br>Eductional Cou<br>Constituted under Section 4 of the Gujar.<br>Regulation of Admission and Fix<br>Governme<br>HOME CONTACT US                                                                                                    | Reserved by Admission Commit<br>fessional Under Gi<br>urses (ACPUGMEC)<br>at Professional Medical Ec<br>iation of Fees Act., 2007, G<br>ent of Gujarat                                                                                                    | tee<br>raduate Medi<br>ducation Institutio<br>Guj.3 of 2008                                                                                                    | ical<br>ms,                                                                                               |
| Admission Committee for Prof<br>Eductional Cou<br>Constituted under Section 4 of the Gujara<br>Regulation of Admission and Fix<br>Governme<br>HOME CONTACT US<br>New Candidate Registration<br>Simple Steps to apply online                                                                                                    | Reserved by Admission Commit<br>fessional Under Gi<br>urses (ACPUGMEC)<br>at Professional Medical Ec<br>ation of Fees Act., 2007, C<br>ent of Gujarat<br>Registered Users Lo                                                                                         | tee<br>raduate Medi<br>ducation Institutio<br>Suj.3 of 2008<br>ogin Here<br>After Registr.                                                                                                    | ical<br>ms,                                                                                               |
| Admission Committee for Prof<br>Eductional Cou<br>Constituted under Section 4 of the Gujars<br>Regulation of Admission and Fix<br>Governme<br>HOME CONTACT US<br>New Candidate Registration<br>Simple Steps to apply online<br>Step 1 Fill the Registration Form                                                                                                    | Reserved by Admission Commit<br>fessional Under Gr<br>urses (ACPUGMEC)<br>at Professional Medical Ec<br>tation of Fees Act., 2007, Co<br>ent of Gujarat<br>Registered Users Lo<br>User ID:                                                                           | tee<br>raduate Medi<br>ducation Institutio<br>50j.3 of 2008<br>ogin Here<br>After Registra                                                                                                    | ical ms, e.g (00001)                                                                                      |
| Bisclaimer:      All Rights      Admission Committee for Profession      Constituted under Section 4 of the Gujara     Constituted under Section 4 of the Gujara     Constant      Constant      Consta | Reserved by Admission Commit<br>fessional Under Gi<br>urses (ACPUGMEC)<br>at Professional Medical Ec<br>ration of Fees Act., 2007, C<br>ent of Gujarat<br>Registered Users Lo<br>User ID:                                                                            | tee<br>raduate Medi<br>ducation Institutio<br>ducation Institutio<br>iuj.3 of 2008<br>ogin Here<br>After Registra                                                                                                    | ical<br>ins,<br>ation<br>e.g (00001)                                                                      |
| All Rights F      Admission Committee for Proficulational Course     Admission Committee for Proficulational Course     Constituted under Section 4 of the Gujara     Constituted under Section 4 of the Gujara     Constituted under 4 of the Gujara     Constituted under 4 of the Gujara     Const | Reserved by Admission Commit<br>fessional Under Gi<br>urses (ACPUGMEC)<br>at Professional Medical Ec<br>ation of Fees Act., 2007, C<br>ent of Gujarat<br>Registered Users Lo<br>User ID:<br>Password:                                                                | tee<br>raduate Medi<br>ducation Institutio<br>suj.3 of 2008<br>ogin Here<br>After Registra                                                                                                    | ical<br>ns,<br>ation<br>e.g (00001)                                                                       |
| Disclaimer: @ All Rights I         Admission Committee for Proficulation         Constituted under Section 4 of the Gujars         Constituted under Section 4 of the Gujars         Constituted under Section 4 of the Gujars         Constituted under Section 4 of the Gujars         Constituted under Section 4 of the Gujars         Constituted under Section 4 of the Gujars         Constituted under Section 4 of the Gujars         Memory         HOME         CONTACT US         New Candidate Registration         Simple Steps to apply online         Step 1       Fill the Registration Form         Step 2       Confirm Registration & Take Print Out Of Registration Slip         Step 3       Verify Documents At H                                                                                                    | Reserved by Admission Commit<br>fessional Under Gi<br>urses (ACPUGMEC)<br>at Professional Medical Ec<br>tation of Fees Act., 2007, G<br>ent of Gujarat<br>Registered Users Lo<br>User ID:<br>Password:<br>14 digit PIN: AA                                           | tee<br>raduate Medi<br>ducation Institutio<br>Suj.3 of 2008<br>ogin Here<br>After Registra                                                                                                    | ical<br>ins,<br>ation<br>e.g (00001)                                                                      |
| Disclaimer: @ All Rights I         Admission Committee for Prode         Eductional Course         Constituted under Section 4 of the Gujara         Constituted under Section 4 of the Gujara         Constituted under Section 4 of the Gujara         Constituted under Section 4 of the Gujara         Mome         CONTACT US         New Candidate Registration         Simple Steps to apply online         Step 1       Fill the Registration Form         Step 2       Confirm Registration & Take Print Out Of Registration Slip         Step 3       Verify Documents At H         Click here for New Registr                                                                                                    | Reserved by Admission Commit<br>fessional Under Gi<br>urses (ACPUGMEC)<br>at Professional Medical Ec<br>at Professional Medical Ec<br>ent of Gujarat<br>Registered Users Lo<br>User ID:<br>Password:<br>14 digit PIN: AA<br>Captcha Image 71                         | tee<br>raduate Medi<br>ducation Institutio<br>suj.3 of 2008<br>ogin Here<br>After Registra<br>                                                                                                    | ical<br>ins,<br>ation<br>e.g (00001)<br>2166<br>Refresh                                                   |
| Disclaimer: @ All Rights I         Admission Committee for Profe         Eductional Course         Constituted under Section 4 of the Gujara         Regulation of Admission and Fix         Mome         CONTACT US         New Candidate Registration         Simple Steps to apply online         Step 1       Fill the Registration Form         Step 2       Confirm Registration & Take Print Out Of Registration Slip         Step 3       Verify Documents At H         Click here for New Regist         Enter your USER ID                                                                                                    | Reserved by Admission Commit<br>fessional Under Gi<br>urses (ACPUGMEC)<br>at Professional Medical Ex-<br>tation of Fees Act., 2007, C<br>ent of Gujarat<br>Registered Users LC<br>User ID:<br>Password:<br>14 digit PIN:<br>AA<br>Captcha Image 71                   | tee<br>raduate Medi<br>ducation Institutio<br>suj.3 of 2008<br>ogin Here<br>After Registra<br><br>After After A | ical<br>ins,<br>ation<br>e.g (00001)<br>e.g (00001)                                                       |
| Disclaimer: @ All Rights I         Admission Committee for Profeductional Constituted under Section 4 of the Gujara         Constituted under Section 4 of the Gujara         Constituted under Section 4 of the Gujara         Regulation of Admission and Fix         Mome         CONTACT US         New Candidate Registration         Simple Steps to apply online         Step 1       Fill the Registration Form         Step 2       Confirm Registration & Take Print Out Of Registration Slip         Step 3       Verify Documents At H         Click here for New Regist         Enter your USER ID<br>(SR NO. of PIN),                                                                                                    | Reserved by Admission Commit<br>fessional Under Gi<br>urses (ACPUGMEC)<br>at Professional Medical Ec<br>tation of Fees Act., 2007, G<br>ent of Gujarat<br>Registered Users Lo<br>User ID:<br>Password:<br>14 digit PIN:<br>AA<br>Captcha Image 71                    | tee raduate Medi ducation Institutio Guj.3 of 2008 ogin Here After Registre After Registre After Submit Forgot                                                                                                    | ical<br>ins,<br>ation<br>e.g (00001)<br>e.g (00001)                                                       |
| Disclaimer: @ All Rights I         Admission Committee for Prode         Eductional Course         Constituted under Section 4 of the Gujara         Constituted under Section 4 of the Gujara         Constituted under Section 4 of the Gujara         Mome       Constituted under Section 4 of the Gujara         Mome       CONTACT US         New Candidate Registration         Simple Steps to apply online         Step 1       Fill the Registration Form         Step 2       Confirm Registration & Take Print Out Of Registration Slip         Step 3       Verify Documents At H         Click here for New Regist       Enter your USER ID<br>(SR NO. of PIN),<br>Password, 14 Digit                                                                                                    | Reserved by Admission Commit<br>fessional Under Giurses (ACPUGMEC)<br>at Professional Medical Ec<br>tation of Fees Act., 2007, C<br>ent of Gujarat<br>Registered Users Lo<br>User ID:<br>Password:<br>14 digit PIN: AA<br>Captcha Image 71                           | tee raduate Medi ducation Institutio Suj.3 of 2008 Ogin Here After Registra After Registra After Registra After Registra CAAAAAAAAAAAAAAAAAAAAAAAAAAAAAAAAAAAA                                                                                                    | ical<br>ins,<br>ation<br>e.g (00001)<br>Password ?                                                        |
| Disclaimer: @ All Rights I         Admission Committee for Proficulture         Constituted under Section 4 of the Gujara         Constituted under Section 4 of the Gujara         Constituted under Section 4 of the Gujara         Constituted under Section 4 of the Gujara         Constituted under Section 4 of the Gujara         Constituted under Section 4 of the Gujara         Mome       CONTACT US         New Candidate Registration         Simple Steps to apply online         Step 1       Fill the Registration Form         Step 2       Confirm Registration & Take Print Out Of Registration Slip         Step 3       Verify Documents At H         Click here for New Regist       Enter your USER ID<br>(SR NO. of PIN),<br>Password, 14 Digit<br>PIN, Captcha &z                                                                                                    | Reserved by Admission Commit<br>fessional Under Gi<br>urses (ACPUGMEC)<br>at Professional Medical Ec<br>ation of Fees Act., 2007, C<br>ent of Gujarat<br>Registered Users LC<br>User ID:<br>Password:<br>14 digit PIN:<br>AA<br>Captcha Image 71                     | tee raduate Medi ducation Institutio Suj.3 of 2008  ogin Here After Registra After Registra                                                                                                    | ical<br>ins,<br>ation<br>e.g (00001)<br>e.g (00001)<br>Password ?<br>Example 1<br>Refresh<br>t Password ? |
| Disclaimer: @ All Rights I         Admission Committee for Proficulation         Constituted under Section 4 of the Gujara         Constituted under Section 4 of the Gujara         Constituted under Section 4 of the Gujara         Regulation of Admission and Fix         MOME       CONTACT US         New Candidate Registration         Simple Steps to apply online         Step 1       Fill the Registration Form         Step 2       Confirm Registration & Take Print Out Of Registration Slip         Step 3       Verify Documents At H         Click here for New Regist       Enter your USER ID<br>(SR NO. of PIN),<br>Password, 14 Digit<br>PIN, Captcha &<br>Click on Submit                                                                                                    | Reserved by Admission Commit<br>fessional Under Gi<br>urses (ACPUGMEC)<br>at Professional Medical Ex-<br>tation of Fees Act., 2007, Co<br>ent of Gujarat<br>Registered Users Lo<br>User ID:<br>Password:<br>14 digit PIN: AA<br>Captcha Image 71<br>Captcha Image 71 | tee raduate Medi ducation Institutio Suj.3 of 2008 ogin Here After Registr After Registr                                                                                                    | ical<br>ins,<br>ation<br>e.g (00001)<br>e.g (00001)                                                       |

• Enter your USER ID (Sr No. of PIN), Password, 14 Digit PIN, Captcha & Click on Submit button. New window will appear on the computer screen. [તમારા User-ID (PIN નો ક્રમાંક), પાસવર્ડ, 14 આંકડાનો PIN, અને Captcha ની વિગતો ભરો અને સબમિટ બટન પર ક્લીક કરો. ત્યારબાદ નવી કોમ્પ્યુટર સ્ક્રીન દેખાશે.]

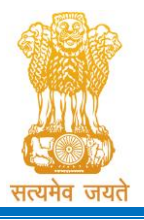

Constituted under the Gujarat Professional Medical Educational Institutions (Regulation of Admission and Fixation of Fees) Act, 2007, Gujarat Act No. 3 of 2008

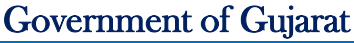

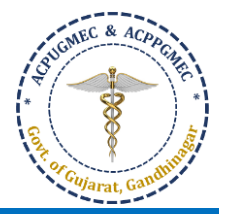

| 2                                                                                   | Admission Co<br>Constituted unde<br>Regulatio          | mmitte<br>Educt<br>r Section 4<br>on of Admis | e for Professional Under Graduate Medical<br>cional Courses (ACPUGMEC)<br>of the Gujarat Professional Medical Education Institutions,<br>ssion and Fixation of Fees Act., 2007, Guj.3 of 2008<br>Government of Gujarat       | - Allow-       | >          |
|-------------------------------------------------------------------------------------|--------------------------------------------------------|-----------------------------------------------|----------------------------------------------------------------------------------------------------|----------------|------------|
| REGISTRATION DETAILS                                                                | CHOICE DETAILS                                         | RESULT                                        | HISTORY                                                                                                    | HOME           | LOGOUT     |
|                                                                                     |                                                        |                                               | Course Name : Under-G                                                                                                    | raduate Medica | l Courses  |
| -                                                                                   |                                                        |                                               | Wish you all the best                                                                                                    |                |            |
| <ul> <li>✓Your online registration is s</li> <li>✓AFTER REGISTRATION YOU</li> </ul> | successfully completed<br>R DOCUMENTS ARE SU           | d on<br>JCCESSFULL                            | Y VERIFIED ON                                                                                                    |                |            |
|                                                                                     | Admission Co<br>Constituted und<br>Regular             | ommitte<br>Educ<br>ler Section<br>tion of Adm | ee for Professional Under Graduate Medical<br>ctional Courses (ACPUGMEC)<br>4 of the Gujarat Professional Medical Education Institutions,<br>hission and Fixation of Fees Act., 2007, Guj.3 of 2008<br>Government of Gujarat |                | >          |
| REGISTRATION DETAILS                                                                | CHOICE DETAILS                                         | R SULT                                        | HISTORY                                                                                                    | HOME           | LOGOUT     |
|                                                                                     | Available Choice<br>Fill Choice<br>Print Filled Choice |                                               | Course Name : Under-0                                                                                                    | Graduate Medic | al Courses |
|                                                                                     |                                                        |                                               | Wish you all the best                                                                                                    |                |            |
| Click here on it<br>on CHOICE                                                       | s successfully complet<br>UR DOCUMENTS ARE             | ed on<br>SUCCESSFUI                           | LLY VERIFIED ON                                                                                                    |                |            |
| DETAILS                                                                             |                                                        |                                               |                                                                                                    |                |            |
|                                                                                     |                                                        | Disclaim                                      | ner: © All Rights Reserved by Admission Committee                                                                                                    |                |            |

- Click on "CHOICE DETAILS". 3 options will be displayed as below. ["CHOICE DETAILS" બટન પર ક્લિક કરો. નીચે પ્રમાણેના 3 વિકલ્પ પ્રદર્શિત થશે.]
  - Available Choice: you can see all available choices [Available Choice: બધી ઉપલબ્ધ પસંદગીઓ તમે જોઈ શકો
     છો]
  - o Fill Choice: to start your choice filling process [Fill Choice: તમારી ચોઈસ ફીલિંગની પ્રક્રિયા શરૂ કરવા]
  - Print Filled Choice: after locking your choices you can take printout of your choice list [Print Filled Choice: તમારી પસંદગીઓને લોક કર્યા પછી તમે તમારી પસંદગીના લિસ્ટની પ્રિન્ટ-આઉટ લઈ શકો છો]

|                                    | Admission Co<br>Constituted unde<br>Regulation         | mmittee<br>Educt<br>r Section 4<br>on of Admis | e for Professional Under Graduate Medical<br>ional Courses (ACPUGMEC)<br>of the Gujarat Professional Medical Education Institutions,<br>ision and Fixation of Fees Act., 2007, Guj.3 of 2008<br>Government of Gujarat |              | >          |
|------------------------------------|--------------------------------------------------------|------------------------------------------------|----------------------------------------------------------------------------------------------------|--------------|------------|
| REGISTRATION DETAILS               | CHOICE DETAILS                                         | RESULT                                         | HISTORY                                                                                                    | HOME         | LOGOUT     |
| Click here                         | Available Choice<br>Fill Choice<br>Print Filled Choice |                                                | Course Name : Under-Grad                                                                                                    | luate Medica | al Courses |
| to see the<br>available<br>choices | successfully completer                                 | d on<br>JCCESSFULL                             | Wish you all the best                                                                                                    |              |            |

Page 4 of 8

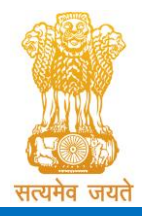

Admission Committee for Professional Undergraduate & Postgraduate Medical Educational Courses (ACPUGMEC & ACPPGMEC) Constituted under the Gujarat Professional Medical Educational Institutions (Regulation of Admission and Fixation of Fees) Act, 2007, Gujarat Act No. 3 of 2008

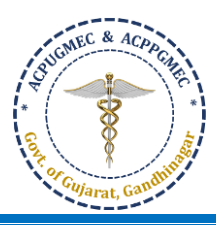

- Government of Gujarat
- Click on "Available Choice" to start the process for choice filling. New window will appear on the computer screen. [ચોઈસ ફીલિંગની પ્રક્રિયા શરૂ કરવા "Available Choice" બટન પર ક્લીક કરો. ત્યારબાદ નવી કોમ્પ્યુટર સ્ક્રીન દેખાશે.]

| E.                   | Admission Commi<br>Ed<br>Constituted under Secti<br>Regulation of A | ittee for Profest<br>luctional Cours<br>on 4 of the Gujarat F<br>dmission and Fixati<br>Governmen | ssional Under Grad<br>ses (ACPUGMEC)<br>Professional Medical Educa<br>on of Fees Act., 2007, Guj.3<br>t of Gujarat | uate Medical<br>tion Institutions,<br>of 2008 |                  | >            |
|----------------------|---------------------------------------------------------------------|---------------------------------------------------------------------------------------------------|----------------------------------------------------------------------------------------------------|-----------------------------------------------|------------------|--------------|
| REGISTRATION DETAILS | CHOICE DETAILS RESU                                                 | JLT HISTORY                                                                                       |                                                                                                    |                                               | НОМЕ             | LOGOUT       |
| Chaire Ausilabl      |                                                                     |                                                                                                   | Co                                                                                                    | urse Name : Under-Gra                         | aduate Medica    | l Courses    |
|                      | Blue Color Indica                                                   | te : Govt./GIA. Green                                                                             | Color Indicate : Self Financed                                                                                     | G                                             | uideline For Cho | bice Filling |
| Branch               | SELECT                                                              | Institute Type                                                                                    | SELECT                                                                                                    | SeatSELEC                                     | Ţ ¥              |              |
| University           |                                                                     | ¥                                                                                                 | Institute                                                                                                    |                                               | T                |              |
|                      |                                                                     | (Total Available Choid                                                                            | :es : 0 ) 😝 Print List                                                                                             |                                               |                  |              |

- CHOICE AVAILABLE: You can see all available choices. You can filter out the choice based on options are as under [બધી ઉપલબ્ધ પસંદગીઓ તમે જોઈ શકો છો. નીચે મુજબ વિકલ્પો પ્રમાણે આધારિત તમે પસંદગીને ફિલ્ટર કરી શકો છો]:
  - o Branch: [AYURVEDA [આયુર્વેદ] / HOMEOPATHY [હોમિયોપેથી]
  - Institute Type: GOV [સરકારી] / SFI [સ્વ-નિર્ભર] / GIA [ગ્રાન્ટ-ઇન-એઇડ]
  - Seat Type: GOVERNMENT SEAT [સરકારી બેઠક] (GQ) / MANAGEMENT SEAT [મેનેજમેન્ટ બેઠક] (MQ) / NRI SEAT [એન.આર.આઈ. બેઠક] (NQ)

| Cho    | oice Av | ailab              | le                       |               |                    |                        |              |                         | Guide                                  | eline For Choice | Filling         |
|--------|---------|--------------------|--------------------------|---------------|--------------------|------------------------|--------------|-------------------------|----------------------------------------|------------------|-----------------|
|        |         |                    | В                        | lue Color Ind | icate : Govt./GIA. | Green Colo             | Indicate : S | Self Financed Inst      | titutes                                |                  |                 |
|        | Bra     | inch               | SELECT                   | •             | Institute T        | уре                    | -SELECT      | •                       | SeatSELECT                             | ¥                |                 |
|        | Univer  | sity               | SELECT                   |               |                    | • Ins                  | titute       | SELECT                  |                                        | ×                |                 |
| Sr.No. | branch  | Institu            | ite Name                 |               | (Total Available   | Choices : 6<br>Subject | i3 ) 🔒 Prin  | seat Type               | University                             | Annual           | Term            |
|        | type    |                    |                          |               |                    |                        | Туре         |                         | 5                                      | Fees             | Fees            |
| 1      | BDS     | Govt. D            | ental College & F        | Hospital, Ahm | nedabad - [ AD ]   | DENTAL [<br>BDS ]      | GOV          | GOVERNMENT<br>SEAT (GQ) | Gujarat University,<br>Ahmedabad       | 0.00 ( INR )     | 0.00 (<br>INR ) |
| 2      | BDS     | Govt. D            | Dental College & H       | lospital, Jam | nagar - [JD ]      | DENTAL [<br>BDS ]      | GOV          | GOVERNMENT<br>SEAT (GQ) | Saurashtra University,<br>Rajkot       | 0.00 ( INR )     | 0.00 (<br>INR ) |
| 3      | BDS     | M.P. Pa<br>- [ MPD | atel Dental Colleg<br>)] | e & Dental H  | ospital, Vadodara  | DENTAL [<br>BDS ]      | SFI          | GOVERNMENT<br>SEAT (GQ) | M K Bhavnagar<br>University, Bhavnagar | 0.00 ( INR )     | 0.00 (<br>INR ) |
|        |         |                    |                          |               |                    |                        |              | MANAGEMENT              | Ad K Discourses                        | 0.00(100)        |                 |

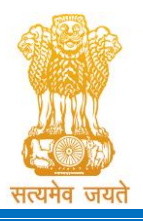

Constituted under the Gujarat Professional Medical Educational Institutions (Regulation of Admission and Fixation of Fees) Act, 2007, Gujarat Act No. 3 of 2008

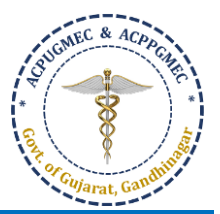

Government of Gujarat

| Ľ.                     | Admission Co<br>Constituted unde<br>Regulati           | Educt<br>Educt<br>er Section 4<br>on of Admis | e for Professional Under (<br>cional Courses (ACPUGME)<br>of the Gujarat Professional Medical<br>ssion and Fixation of Fees Act., 2007<br>Government of Gujarat | Graduate Medical<br>C)<br>Education Institutions,<br>Guj.3 of 2008 | Anna          |
|------------------------|--------------------------------------------------------|-----------------------------------------------|----------------------------------------------------------------------------------------------------|--------------------------------------------------------------------|---------------|
| REGISTRATION DETAILS   | CHOICE DETAILS                                         | RESULT                                        | HISTORY                                                                                                    | ном                                                                | E LOGOUT      |
| Click here             | Available Choice<br>Fill Choice<br>Print Filled Choice |                                               |                                                                                                    | Course Name : Under-Graduate Me                                    | dical Courses |
| to fill the<br>choices | successfully complete<br>JR DOCUMENTS ARE S            | d on<br>UCCESSFULL                            | Wish you all the best                                                                                                    |                                                                    | _             |

Click on "Fill Choice" to start the process for choice filling. New window will appear on the computer screen.
 [ચોઈસ ફીલિંગની પ્રક્રિયા શરૂ કરવા "Fill Choice" બટન પર ક્લીક કરો. ત્યારબાદ નવી કોમ્પ્યુટર સ્ક્રીન દેખાશે.]

|               | •                        | Admis<br>Consti                          | tuted und<br>Regula                                 | ommitte<br>Educ<br>ler Section 4<br>tion of Admi | e for Pr<br>tional Co<br>of the Guj<br>ission and I<br>Govern | ofess<br>ourse<br>arat Pr<br>Fixation<br>ment | sional Un<br>es (ACPU<br>ofessional M<br>n of Fees Act<br>of Gujarat | der<br>GM<br>ledica | <b>Grad</b><br>EC)<br>al Educ<br>)7, Guj. | duate Me<br>ation Institu<br>3 of 2008 | edica       | al.      | V             |                  |
|---------------|--------------------------|------------------------------------------|-----------------------------------------------------|--------------------------------------------------|---------------------------------------------------------------|-----------------------------------------------|----------------------------------------------------------------------|---------------------|-------------------------------------------|----------------------------------------|-------------|----------|---------------|------------------|
| REGIST        | RATION DETAILS           | s сноісе                                 | DETAILS                                             | RESULT                                           | HISTORY                                                       | 1                                             |                                                                      |                     |                                           |                                        |             |          | ном           | E LOGOL          |
|               |                          |                                          |                                                     |                                                  |                                                               |                                               |                                                                      |                     | C                                         | ourse Name                             | : Unde      | er-Gr    | aduate Me     | dical Course     |
| Choice        | e Filling                |                                          |                                                     |                                                  |                                                               |                                               |                                                                      |                     |                                           |                                        |             | C        | Guideline Fo  | r Choice Filling |
| General M     | lerit : 5000.00          |                                          | Cat. Merit :                                        | (SC) 0.00                                        |                                                               | NRI Mer                                       | it : 0.00                                                            |                     | PH Meri                                   | it : 0.00                              | c           | itizens  | ship : INDIAN |                  |
| llue Color Ir | ndicate : Govt./GIA.Ir   | Institute Green C                        | Color Indicate                                      | : Self Financed I                                | nstitutes                                                     |                                               | Re-arrange Fille                                                     | d Choi              | ice<br>•                                  | From                                   | То          | ٠        | MOVE          | CHOICE           |
| SELECT        | T *                      | SELECT                                   | . •                                                 | SELE                                             | ECT                                                           |                                               | institute                                                            |                     |                                           |                                        |             | ٠        |               |                  |
| at Type: [ (  | GQ ]- Government         | Seats, [ MQ ]- M<br>( Available          | anagement:<br>Choices:)                             | Seats,[ NQ ]- NR                                 | tl Seats                                                      |                                               |                                                                      |                     |                                           | ( Filled Ch                            | oices : 0   | )        |               |                  |
|               | Choice Filling           | 5                                        |                                                     |                                                  |                                                               |                                               |                                                                      |                     |                                           | G                                      | uideline F  | or Cho   | ice Filling   |                  |
|               | General Merit : 500      | 0.00                                     | Cat. Me                                             | rit:(SC)0.00                                     | NF                                                            | RI Merit : 0.                                 | .00 P                                                                | H Merit             | : 0.00                                    | Citizensh                              | ip : INDIAN | 4        |               |                  |
|               | Blue Color Indicate : 0  | Govt./GIA.Institute(                     | äreen Color Indi                                    | cate : Self Financed I                           | Box 3                                                         | Re-a                                          | rrange Filled Choice                                                 | •                   | From                                      | To                                     | MOV         | 'E CHO   | ICE           |                  |
| ox l          | Branch<br>MEDICAL        | <ul> <li>Institut</li> <li>SE</li> </ul> | te Type<br>LECT                                     | Seat Typ    SEL                                  | e<br>ECT ▼                                                    | Insti                                         | tute<br>SELECT                                                       |                     |                                           | •                                      |             |          |               |                  |
|               | Seat Type: [ GQ ]- Gov   | Click  <br>vernment Seats, [ N<br>( Avai | here to Fill A<br>IQ ]- Manageme<br>Iable Choices : | wailable Choice<br>ent Seats,[ NQ ]- NF<br>40 )  | e GO<br>RI Seats                                              |                                               |                                                                      |                     | ( Filled                                  | I Choices : 6 )                        | X Delete    | All Fill | led Choice    | Box 4            |
|               | INSTITUTE NAME           |                                          | SEAT BRA                                            | NCH UNIVERSITY                                   | BOX 2                                                         | Sr.                                           | INSTITUTE NAME                                                       | SEAT<br>TYPE        | BRANCH<br>NAME                            | UNIVERSITY                             | DELETE      | UP       | DOWN          |                  |
|               | B. J. Medical College, A | hmedabad - [ AMED ]                      | GQ MED                                              | DICAL Gujarat Univer                             | sty, ADD                                                      | 1                                             | B. J. Medical                                                        | GQ                  | MEDICAL                                   | Gujarat University,                    |             |          |               |                  |

• Box 1: Filter your choices by Branch, institute, institute type, and seat type. [શાખા, સંસ્થા, સંસ્થા પ્રકાર, અને બેઠક પ્રકાર Page 6 of 8

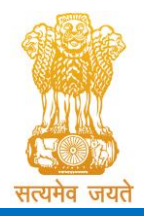

Constituted under the Gujarat Professional Medical Educational Institutions (Regulation of Admission and Fixation of Fees) Act, 2007, Gujarat Act No. 3 of 2008 Government of Gujarat

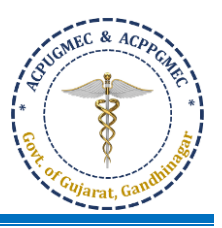

દ્વારા તમારી પસંદગીઓને ફિલ્ટર કરો.]

- **Branch:** BAMS, BHMS
- Institute type: Blue colour Govt. and Gant-in-aid Institute; Green colour Self-financed institute [ભૂરો રંગ સરકાર અને ગ્રાન્ટ-ઇન-એઇડ સંસ્થા; લીલો રંગ સ્વ-નિર્ભર સંસ્થા]
- Seat type: GQ Government Seat [સરકારી બેઠક]; MQ: Management Seat [મેનેજમેન્ટ બેઠક]; NQ: NRI Seat
   [એન.આર.આઈ. બેઠક]
- o Institute: Name of particular institute [વિશેષ સંસ્થાનું નામ]
- Box 2: Add your choices, you can add unlimited number of choices [તમારી પસંદગીઓ ઉમેરો, તમે અમર્યાદિત સંખ્યામાં પસંદગીઓ ઉમેરી શકો છો].
- Box 3: You can re-arrange your choices by serial number [તમે ક્રમાનુસાર તમારી પસંદગીઓને ફરીથી ગોઠવી શકો છો]
- Box 4: You can delete all filled choices and can start choosing new choices again [તમે બધી ભરેલી તમામ પસંદગીઓને કાઢી શકો છો અને ફરીથી નવી પસંદગીઓ પસંદ કરવાનું પ્રારંભ કરી શકો છો].
- Click **"add"** in left side panel ⇒ choice will be shifted to right side panel [ડાબી બાજુની પેનલમાં **"add"** ક્લિક કરો ⇒ પસંદગી જમણી બાજુની પેનલમાં આવી જશે].

& An.

| ( Availab                                              | le Choi      | ces:40)             |                                                   |     |    |     |                                               |              | ( Filled          | Choices: 6)                                       |        |       |       |       |
|--------------------------------------------------------|--------------|---------------------|---------------------------------------------------|-----|----|-----|-----------------------------------------------|--------------|-------------------|---------------------------------------------------|--------|-------|-------|-------|
| INSTITUTE NAME                                         | SEAT<br>TYPE | BRANCH<br>NAME      | UNIVERSITY                                        | ADD | î  | Sr. | INSTITUTE NAME                                | SEAT<br>TYPE | BRANCH<br>NAME    | UNIVERSITY                                        | DELETE | UP    | DOWN  | *     |
| B. J. Medical College, Ahmedabad - [ AMED ]            | GQ           | MEDICAL<br>[MBBS]   | Gujarat University,<br>Ahmedabad                  | ADD |    | 1   | B. J. Medical<br>College                      | GQ           | MEDICAL           | Gujarat University,<br>Ahmedabad                  | ×      |       | •     |       |
| Govt. Medical College, Baroda - [ BMED ]               | GQ           | MEDICAL<br>[MBBS]   | M.S. University,<br>Baroda                        | ADD |    |     | Ahmedabad - [<br>AMED ]                       |              |                   |                                                   |        |       |       |       |
| M. P. Shah Medical College, Jamnagar - [ JMED ]        | GQ           | MEDICAL<br>[ MBBS ] | Saurashtra<br>University, Rajkot                  | ADD |    | 2   | Govt. Medical<br>College, Baroda - [          | GQ           | MEDICAL<br>[MBBS] | M.S. University,<br>Baroda                        | ×      | •     | •     |       |
| Govt. Medical College, Surat - [ SMED ]                | GQ           | MEDICAL<br>[MBBS]   | Veer Narmad South<br>Gujarat University,<br>Surat | ADD |    | 3   | BMED ]<br>M. P. Shah Medical                  | GQ           | MEDICAL           | Saurashtra                                        | ×      | •     | •     |       |
| P. D. U. Medical College, Rajkot - [ RMED ]            | GQ           | MEDICAL<br>[MBBS]   | Saurashtra<br>University, Rajkot                  | ADD |    |     | - [JMED]                                      |              | [moos]            | oniversity, hejkot                                |        |       |       |       |
| Govt. Medical College, Bhavnagar - [ BHMED ]           | GQ           | MEDICAL<br>[MBBS]   | M K Bhavnagar<br>University,<br>Bhavnagar         | ADD |    | 4   | Govt. Medical<br>College, Surat - [<br>SMED ] | GQ           | [ MBBS ]          | Veer Narmad<br>South Gujarat<br>University, Surat | Clie   | 1. h  |       |       |
| GMERS Medical College, Sola, Ahmedabad - [<br>SOLMED ] | GQ           | MEDICAL<br>[MBBS]   | Gujarat University,<br>Ahmedabad                  | ADD |    | 5   | P. D. II. Medical                             | GQ           | MEDICAL<br>[MBBS] | Saurashtra<br>University, Rajk                    | vou    | r ch  | noice | s and |
| GMERS Medical College, Sola, Ahmedabad - [<br>SOLMED ] | MQ           | MEDICAL<br>[MBBS]   | Gujarat University,<br>Ahmedabad                  | ADD | Cl | ick | here to                                       | GQ           | MEDICAL           | M K Bhavnaga                                      | exit   | : fro | om o  | hoice |
| GMERS Medical College, Gotri, Vadodara - [<br>GOTMED ] | GQ           | MEDICAL<br>[MBBS]   | M.S. University,<br>Baroda                        | ADD | 5  | sav | e your                                        |              | [MBBS]            | University,<br>Bhavnagar                          | f      | illin | ig pa | ige   |
| GMERS Medical College, Gotri, Vadodara - [<br>GOTMED ] | MQ           | MEDICAL<br>[MBBS]   | M.S. University,<br>Baroda                        | ADD |    | cł  | noices                                        |              |                   |                                                   |        | -     | -     |       |
| GMERS Medical College, Gandhinagar - [ GMED            | GQ           | MEDICAL             | Guiarat University,                               | ADD | -  |     |                                               |              |                   |                                                   | 1      | CUL   |       | *     |

- SAVE CHOICE: To save your filled choices [તમારી ભરેલી પસંદગીઓને સાચવવા માટે]
- SAVE & EXIT: To save your filled choices and exit from choice filling page [તમારી ભરેલી પસંદગીઓને સાચવવા અને ચોઈસ ફીલિંગ ના પેજ માંથી બહાર નીકળવા માટે]
- After save and exit choices page, you can review your choices. Click on "Modify Choices" to modify your choices. After typing 14-digit PIN no., you can lock your choices after clicking on "Lock Choices". [ચોઈસ ફીલિંગ ના પેજ માંથી બહાર નીકળ્યા પછી, તમે તમારી પસંદગીઓની સમીક્ષા કરી શકો છો. તમારી પસંદગીઓને બદલવા માટે "Modify Choices" પર ક્લિક કરો. 14-અંકનો PIN નંબર લખ્યા પછી "Lock Choices" પર ક્લિક કરીને, તમે તમારી પસંદગીઓને લોક કરી શકો છો.]

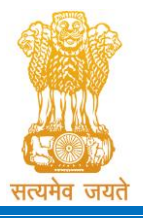

Constituted under the Gujarat Professional Medical Educational Institutions (Regulation of Admission and Fixation of Fees) Act, 2007, Gujarat Act No. 3 of 2008

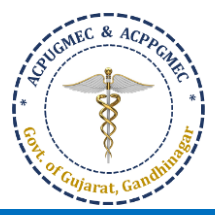

Government of Gujarat

|                                                                                                    |                                                                                                    |                                                                                                    |                                                                                                    |                                                                                                    | Course Name : Under-G                                                                                                    | iraduate Medical <u>Cours</u> |
|----------------------------------------------------------------------------------------------------|----------------------------------------------------------------------------------------------------|----------------------------------------------------------------------------------------------------|----------------------------------------------------------------------------------------------------|----------------------------------------------------------------------------------------------------|----------------------------------------------------------------------------------------------------|-------------------------------|
|                                                                                                    |                                                                                                    |                                                                                                    |                                                                                                    |                                                                                                    |                                                                                                    |                               |
|                                                                                                    |                                                                                                    |                                                                                                    |                                                                                                    |                                                                                                    |                                                                                                    | Print Filled Choices          |
| led Choi                                                                                                    | ices:- Mock Round                                                                                                    |                                                                                                    |                                                                                                    |                                                                                                    |                                                                                                    |                               |
| inting Date                                                                                                    | 1                                                                                                    | Name                                                                                                    |                                                                                                    |                                                                                                    | Course Name : Under-Gr                                                                                                    | aduate Medical Course         |
| eneral Merit                                                                                                    |                                                                                                    | Catego                                                                                                    | v Merit: (SC)-                                                                                                    | PH                                                                                                    | Merit: - NRI                                                                                                    | Merit: -                      |
| lue Color C                                                                                                    | hoices Indicate : Govt./GIA.Institutes Green Color C                                                                                                    | hoices Indicate : Self Finan                                                                                                    | ced Institutes                                                                                                    |                                                                                                    |                                                                                                    |                               |
|                                                                                                    |                                                                                                    | Choice(s) are Filled as                                                                                                    | on 26-Jun-2018 02:15                                                                                                    | 55 PM                                                                                                    | Total Filled Choic                                                                                                    | ces : 6                       |
| hoice No                                                                                                    | INSTITUTE NAME                                                                                                    | SUBJECT                                                                                                    | NAME IN:                                                                                                    | STITUTE TYPE SEA                                                                                                    | AT TYPE                                                                                                    | Fees Term                     |
|                                                                                                    | B. J. Medical College, Ahmedabad - [ AMED ]                                                                                                    | MEDICAL                                                                                                    | [ MBBS ] GO                                                                                                    | V GO                                                                                                    | VERNMENT SEAT (GQ)                                                                                                    | 0.00 ( INR )                  |
|                                                                                                    | Govt. Medical College, Baroda - [ BMED ]                                                                                                    | MEDICAL                                                                                                    | [ MBBS ] GO                                                                                                    | v GO                                                                                                    | VERNMENT SEAT (GQ)                                                                                                    | 0.00 ( INR )                  |
|                                                                                                    | M. P. Shah Medical College, Jamnagar - [ JMED ]                                                                                                    | MEDICAL                                                                                                    | ( MBBS ) GO                                                                                                    | V GO                                                                                                    | VERNMENT SEAT (GQ)                                                                                                    | 0.00 ( INR )                  |
|                                                                                                    | Govt. Medical College, Surat - [ SMED ]                                                                                                    | MEDICAL                                                                                                    | . [ MBBS ] GO                                                                                                    | V GO                                                                                                    | VERNMENT SEAT (GQ)                                                                                                    | 0.00 ( INR )                  |
|                                                                                                    | P. D. U. Medical College, Rajkot - [ RMED ]                                                                                                    | MEDICAL                                                                                                    | . [ MBBS ] GO                                                                                                    | V GO                                                                                                    | VERNMENT SEAT (GQ)                                                                                                    | 0.00 ( INR )                  |
|                                                                                                    | Govt. Medical College, Bhavnagar - [ BHMED ]                                                                                                    | MEDICAL                                                                                                    | [ MBBS ] GO                                                                                                    | V GO                                                                                                    | VERNMENT SEAT (GQ)                                                                                                    | 0.00 ( INR )                  |
|                                                                                                    |                                                                                                    | PIN NO :                                                                                                    | s 🔒 Lock Choice                                                                                                    | 25                                                                                                    | *                                                                                                    |                               |
| GISTRATIO                                                                                                    | DN DETAILS CHOICE DETAILS RESULT                                                                                                    | PIN NO :                                                                                                    | S A Lock Choice                                                                                                    | 25                                                                                                    | HOME LOGOU                                                                                                    | IT                            |
| GISTRATIC                                                                                                    | ON DETAILS CHOICE DETAILS RESULT                                                                                                    | PIN NO :                                                                                                    | s 🔒 Lock Choice                                                                                                    | 25                                                                                                    | HOME LOGOU                                                                                                    | л                             |
| GISTRATIC                                                                                                    | ON DETAILS CHOICE DETAILS RESULT                                                                                                    | PIN NO :                                                                                                    | s 🕒 Lock Choice                                                                                                    | 25<br>Course Name : L                                                                                                    | HOME LOGOU<br>Under-Graduate Medical Course                                                                                                    | π                             |
| GISTRATIC                                                                                                    | ON DETAILS CHOICE DETAILS RESULT                                                                                                    | PIN NO :                                                                                                    | s A Lock Choice                                                                                                    | 25<br>Course Name : L                                                                                                    | HOME LOGOU<br>Under-Graduate Medical Course<br>Print Eilled Choires                                                                                                    | s<br>Roy                      |
| GISTRATIC                                                                                                    | ON DETAILS CHOICE DETAILS RESULT                                                                                                    | PIN NO :                                                                                                    | s A Lock Choice                                                                                                    | 25<br>Course Name :                                                                                                    | HOME LOGOU<br>Under-Graduate Medical Course<br>Print Filled Choices                                                                                                    | л<br>s<br>Box                 |
| GISTRATIC                                                                                                    | ON DETAILS CHOICE DETAILS RESULT                                                                                                    | PIN NO :                                                                                                    | s A Lock Choice                                                                                                    | Course Name : L                                                                                                    | HOME LOGOU<br>Under-Graduate Medical Course<br>Print Filled Choices                                                                                                    | л<br>s<br>Box                 |
| GISTRATIC<br>ed Choice<br>ting Date :<br>r ID:                                                                        | DN DETAILS CHOICE DETAILS RESULT                                                                                                    | PIN NO :<br>Modify Choice                                                                                                    | s A Lock Choice                                                                                                    | Course Name : U                                                                                                    | HOME LOGOU<br>Under-Graduate Medical Courses<br>Print Filled Choices<br>nder-Graduate Medical Courses                                                                                                    | л<br>5<br>] Box               |
| GISTRATIC<br>ed Choice<br>ting Date :<br>r ID:<br>eral Meric                                                          | DN DETAILS CHOICE DETAILS RESULT                                                                                                    | PIN NO :<br>Modify Choice<br>HISTORY<br>Name:<br>Category Merit: (SC                                                                                                    | s A Lock Choice                                                                                                    | Course Name : U<br>Course Name : U<br>Course Name : U                                                                                                    | HOME LOGOU<br>Under-Graduate Medical Course<br>Print Filled Choices<br>nder-Graduate Medical Courses<br>NRI Merit: -                                                                                                    | л<br>s<br>Box                 |
| GISTRATIO<br>ed Choice<br>ting Date :<br>r ID:<br>ieral Merit:<br>ier Color Cho                                       | DN DETAILS CHOICE DETAILS RESULT<br>25:- Mock Round                                                                                                    | PIN NO :<br>Modify Choice<br>HISTORY<br>Name:<br>Category Merit: (SC<br>dicate : Self Financed Institutes                                                                                                    | s A Lock Choice                                                                                                    | Course Name : U<br>Course Name : U<br>PH Merit: -                                                                                                    | HOME LOGOU<br>Under-Graduate Medical Course<br>Print Filled Choices<br>nder-Graduate Medical Courses<br>NRI Merit: -                                                                                                    | л<br>s<br>Box                 |
| GISTRATIO<br>ed Choice<br>ting Date :<br>r ID:<br>eral Merit:<br>te Color Cho<br>coloce(s) are Lo                     | DN DETAILS CHOICE DETAILS RESULT<br>25: - Mock Round<br>ices Indicate : Govt./GIA.Institutes Green Color Choices In<br>acked as on 26-jun-2018 02:17:35 PM Choic                                                                                                    | PIN NO :<br>Modify Choice<br>HISTORY<br>Name:<br>Category Meric: (SC<br>dicate : Self Financed Institutes<br>ce(s) are Filled as on 26-Jun-20                                                                                                    | s Lock Choice                                                                                                    | Course Name :<br>Course Name :<br>Course Name : U<br>PH Merit: -<br>Total Fill                                                                                                    | HOME LOGOU<br>Under-Graduate Medical Course<br>Print Filled Choices<br>nder-Graduate Medical Courses<br>NRI Meric: -<br>ed Choices : 6                                                                                                    | л<br>s<br>Box                 |
| GISTRATIO<br>ed Choice<br>ting Date :<br>r ID:<br>eral Merit:<br>te Color Cho<br>oice(s) are Lo<br>oice No            | DN DETAILS CHOICE DETAILS RESULT<br>25:- Mock Round<br>ices Indicate : Govt./GIA.Institutes Green Color Choices Int<br>acked as on 26-jun-2018 02:17:35 PM Choice<br>INSTITUTE NAME                                                                                                    | PIN NO :<br>Modify Choice<br>HISTORY<br>Name:<br>Category Meris: (SC<br>dicate; Self Financed Institutes<br>ce(s) are Filled as on 26-Jun-20<br>SUBJECT NAME                                                                                                    | S Cock Choice                                                                                                    | Course Name : U Course Name : U PH Merit: - Total Filk SEAT TYPE                                                                                                    | HOME LOGOU<br>Under-Graduate Medical Course<br>Print Filled Choices<br>nder-Graduate Medical Courses<br>NRI Merit: -<br>ed Choices : 6<br>Fees Term                                                                                                    | n<br>s<br>Box                 |
| GISTRATIO<br>ed Choice<br>ting Date :<br>r ID:<br>eral Merit:<br>te Color Cho<br>oice(s) are Lt<br>oice No            | DN DETAILS CHOICE DETAILS RESULT<br>es: - Mock Round<br>ices Indicate : Govt./GIA.Institutes Green Color Choices Int<br>ocked as on 26-jun-2018 02:17:35 PM Choice<br>INSTITUTE NAME<br>B. J. Medical College, Ahmedabad - [AMED]                                                                                                    | PIN NO :<br>PIN NO :<br>PIN NO | S A Lock Choice                                                                                                    | Course Name : U Course Name : U PH Merit: - Total Fill SEAT TYPE GOVERNMENT SEAT (G                                                                                                    | HOME LOGOU<br>Under-Graduate Medical Course<br>Print Filled Choices<br>nder-Graduate Medical Courses<br>NRI Merit: -<br>ed Choices : 6<br>Fees Term<br>Q) 0.00 (INR)                                                                                                    | s Box                         |
| GISTRATIO<br>ed Choice<br>ting Date :<br>r ID:<br>veral Meric:<br>ue Color Cho<br>iole(s) are Lo<br>oice No           | DN DETAILS CHOICE DETAILS RESULT<br>es: - Mock Round<br>ices Indicate : Govt./GIA.Institutes Green Color Choices Int<br>ocked as on 26-jun-2018 02:17:35 PM Choic<br>INSTITUTE NAME<br>B. J. Medical College, Anmedabad - [AMED ]<br>Govt. Medical College, Baroda - [BMED ]                                                                                                    | PIN NO :<br>PIN NO :<br>PIN NO | S A Lock Choice                                                                                                    | Course Name : U Course Name : U PH Merit: - Total Filk SEAT TYPE GOVERNMENT SEAT (GI GOVERNMENT SEAT (GI) GOVERNMENT SEAT (GI) GOVERNMENT SEAT (GI GOVERNMENT SEAT (GI                                                                                                    | HOME LOGOU<br>Under-Graduate Medical Course<br>Print Filled Choices<br>nder-Graduate Medical Courses<br>NRI Merit: -<br>ed Choices : 6<br>Fees Term<br>Q) 0.00 (INR)<br>Q) 0.00 (INR)                                                                                                    | s Box                         |
| GISTRATIC<br>ed Choice<br>tting Date :<br>r ID:<br>heral Merit:<br>ue Color Cho<br>hoice(s) are Lo<br>hoice(s) are Lo | DN DETAILS CHOICE DETAILS RESULT<br>es: - Mock Round<br>ices Indicate : Govt./GIA.Institutes Green Color Choices Into<br>ocked as on 26-jun-2018 02:17:35 PM Choice<br>INSTITUTE NAME<br>B. J. Medical College, Ahmedabad - [AMED ]<br>Govt. Medical College, Baroda - [BMED ]<br>M. P. Shah Medical College, Jamnagar - [JMED ]<br>Govt. Medical College, Jamnagar - [JMED ]                                                                                                    | PIN NO :<br>PIN NO :<br>PIN NO | S A Lock Choice  Lock Choice  S S S S S S S S S S S S S S S S S S S                                                                                                    | Course Name : U<br>Course Name : U<br>PH Merit: -<br>Total Filk<br>GOVERNMENT SEAT (G<br>GOVERNMENT SEAT (G<br>GOVERNMENT SEAT (G                                                                                                    | HOME LOGOU Under-Graduate Medical Course Print Filled Choices nder-Graduate Medical Courses NRI Merit: - ed Choices : 6 Fees Term Q) 0.00 (INR) Q) 0.00 (INR) Q) 0.00 (INR)                                                                                                    | 5<br>Box                      |
| ed Choice<br>tring Date :<br>tr ID:<br>teral Merit:<br>ue Color Cho<br>hoice(s) are Lo<br>hoice(s) are Lo             | DN DETAILS         CHOICE DETAILS         RESULT           es: - Mock         Round         Result         Result           idea indicate : Govt./GIA.Institutes         Green Color Choices Inticate in a state in a state in | PIN NO :<br>PIN NO :<br>PIN NO :<br>Modify Choice<br>HISTORY<br>HISTORY<br>Category Merk: (SC<br>dicate : Self Financed Institutes<br>sc(s) are Filled as on 26 Jun-20'<br>SUBJECT NAME<br>MEDICAL [ MBBS ]<br>MEDICAL [ MBBS ]<br>MEDICAL [ MBBS ]<br>MEDICAL [ MBBS ]<br>MEDICAL [ MBBS ]<br>MEDICAL [ MBBS ]                                                                                                    | <ul> <li>► Lock Choice</li> <li>► Lock Choice</li> <li>■ Lock Choice</li> <li>■ Lock</li></ul> | Course Name : U<br>Course Name : U<br>PH Merit: -<br>Total Fill<br>GOVERNMENT SEAT (GI<br>GOVERNMENT SEAT (GI<br>GOVERNMENT SEAT (GI<br>GOVERNMENT SEAT (GI<br>GOVERNMENT SEAT (GI<br>GOVERNMENT SEAT (GI<br>GOVERNMENT SEAT (GI                                                                                                    | HOME LOGOU<br>Under-Graduate Medical Course<br>Print Filled Choices<br>nder-Graduate Medical Courses<br>NRI Merit: -<br>ed Choices : 6<br>Fees Term<br>Q) 0.00 (INR)<br>Q) 0.00 (INR)<br>Q) 0.00 (INR)<br>Q) 0.00 (INR)                                                                                                    | JT<br>5<br>Box                |
| GISTRATIC<br>ed Choice<br>hting Date :<br>r ID:<br>heral Meric:<br>se Color Cho<br>noice(s) are Lo<br>noice(s) are Lo | DN DETAILS CHOICE DETAILS RESULT<br>es: - Mock Round<br>ices Indicate : Govt./GIA.Institutes Green Color Choices Int<br>ocked as on 26-jun-2018 02:17:35 PM Choic<br>INSTITUTE NAME<br>B. J. Medical College, Anmedabad - [ AMED ]<br>Govt. Medical College, Baroda - [ BMED ]<br>M. P. Shah Medical College, Baroda - [ BMED ]<br>Govt. Medical College, Rajkot - [ RMED ]<br>P. D. U. Medical College, Rajkot - [ RMED ]<br>Govt. Medical College, Rajkot - [ RMED ]                                                                                                    | PIN NO :<br>PIN NO :<br>PIN NO :<br>Modify Choice<br>HISTORY<br>HISTORY<br>Gategory Merk: (SC<br>dicate : Self Financed Institutes<br>category Merk: (SC<br>dicate : Self Financed Institutes<br>subject NAME<br>MEDICAL [ MBS ]<br>MEDICAL [ MBS ]<br>MEDICAL [ MBS ]<br>MEDICAL [ MBS ]<br>MEDICAL [ MBS ]<br>MEDICAL [ MBS ]<br>MEDICAL [ MBS ]                                                                                                    | <ul> <li>■ Lock Choice</li> <li>■ Lock Choice</li> <li>■ Lock</li></ul> | Course Name : U<br>Course Name : U<br>PH Merit: -<br>Total Fill<br>SEAT TYPE<br>GOVERNMENT SEAT (GI<br>GOVERNMENT SEAT (GI<br>G | HOME         LOGOU           Under-Graduate         Medical Course           Print Filled Choices         Print Filled Choices           nder-Graduate         Medical Courses           NRI Merit:         -           ed Choices :         6           Fees Term         Q)           Q)         0.00 (INR)           Q)         0.00 (INR)           Q)         0.00 (INR)           Q)         0.00 (INR)           Q)         0.00 (INR)           Q)         0.00 (INR)           Q)         0.00 (INR)           Q)         0.00 (INR)           Q)         0.00 (INR) | JT<br>5<br>Box                |

- Box 1: Candidate must take print-out of locked choices. Whenever any query arises, the committee will consider print-out of your locked choices only. [ઉમેદવારે લોક કરેલી પસંદગીઓની પ્રિન્ટ લેવી જોઇએ. જ્યારે પણ કોઈ સંદેહ ઉભો થાય છે, ત્યારે સમિતિ ફક્ત તમારી લોક કરેલી પસંદગીઓની પ્રિન્ટને જ ધ્યાનમાં લેશે.]
- Box 2: You can Un-Lock and modify your filled choices after entering 14-digit PIN No. till time and date decided by ACPUGMEC. [ACPUGMEC દ્વારા નક્કી કરેલા સમય અને તારીખ સુધીમાં તમે 14 અંકનો પિન નંબર દાખલ કર્યા પછી તમે ભરેલી પસંદગીઓને અનલોક કરી શકો છો તેમજ બદલી શકો છો.]
- If you fail to lock choices it will be automatically locked on last day of choice filling [જો તમે પસંદગીઓને લોક કરવામાં નિષ્ફળ થશો તો તે ચોઈસ ફીલિંગના છેલ્લા દિવસે આપમેળે લોક થઈ જશે].